# 30.4 Using FlexNetwork External I/O

#### 30.4.1 Details

By connecting the FLEX NETWORK unit to the GP, you can use the display unit to control remotely located external I/O. In addition, you can control other things besides inputs and outputs. You can also add multiple FLEX NETWORK units to increase the number of I/O points.

There are two connection lines for the unit and the same communication data is output to both.

When you use either line both line 1 and line 2 are available. The maximum number of connectable I/O unit stations is 31 when you are using one line. When you are using two lines, the maximum number of connectable stations is 63. One line will support 31 and the other line will support 32.

For details on configuration, refer to Section 1.1 System Configurations in the "FLEX NETWORK Users Manual".

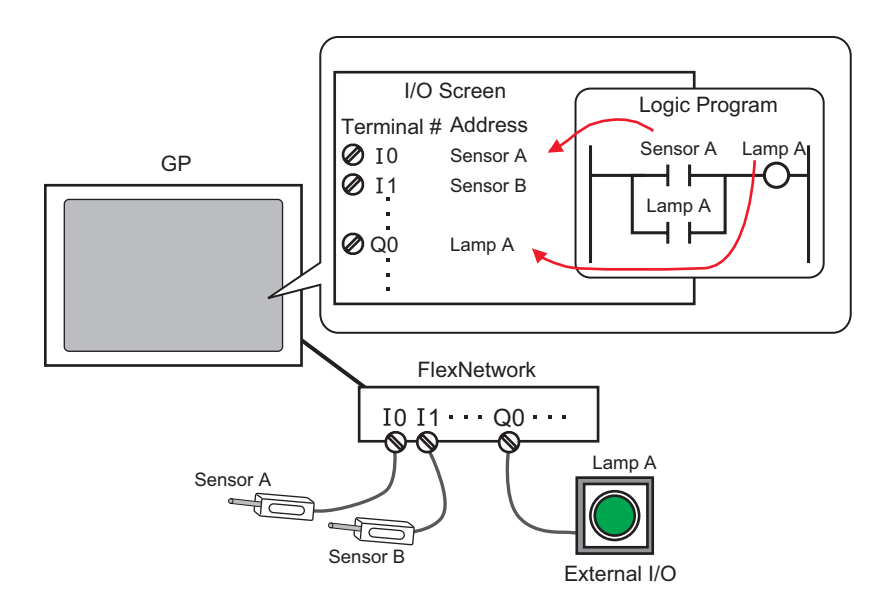

# FLEX NETWORK Units: Models and Number of Stations

The following describes the type, number of points, and number of stations for FLEX NETWORK units.

For example, if you use an I/O unit with 32 discrete inputs and 32 discrete outputs for a total of 64 points, and define S-Number 1, then the I/O unit will use S-Number 1 to 4.

| Туре                          |             | Туре        | Points                                                     | Number of<br>Occupied<br>Stations |
|-------------------------------|-------------|-------------|------------------------------------------------------------|-----------------------------------|
|                               |             | FN-X16TS    | 16 input points                                            | 1 station                         |
|                               |             | FN-X32TS    | 32 input points                                            | 2 stations                        |
|                               |             | FN-Y08RL    | 8 output points                                            | 1 station                         |
|                               |             | FN-Y16SK    | 16 output points                                           | 1 station                         |
|                               |             | FN-Y16SC    | 16 output points                                           | 1 station                         |
| I/O                           |             | FN-XY08TS   | 8 input points<br>8 output points                          | 1 station                         |
|                               |             | FN-XY16SK   | 16 input points<br>16 output points                        | 1 station                         |
|                               |             | FN-XY16SC   | 16 input points<br>16 output points                        | 1 station                         |
|                               |             | FN-XY32SK   | <ul><li>32 input points</li><li>32 output points</li></ul> | 4 stations                        |
| Analog                        |             | FN-AD02AH   | 2chA/D                                                     | 1 station                         |
|                               |             | FN-AD04AH   | 4chA/D                                                     | 4 stations                        |
|                               |             | FN-DA02AH   | 2chD/A                                                     | 1 station                         |
|                               |             | FN-DA04AH   | 4chD/A                                                     | 4 stations                        |
|                               | Positioning | FN-PC10SK   | -                                                          | 4 stations                        |
| Special High Speed<br>Counter |             | FN-HC10SK41 | -                                                          | 8 stations                        |

#### 30.4.2 Setup Procedure

• Please refer to the Settings Guide for details. NOTE "30.3.3 [I/O Driver Settings] Setting Guide" (page 30-12)

The following is an example of how to use digital I/O (DIO) in the FLEX NETWORK unit.

- 1 Select AGP-XXXXX-FN1M as the display unit. The FLEX NETWORK driver is automatically set up.
- 2 In the [System Settings] window, select [I/O Driver] to display the following screen.

| System Settings <b>4 X</b><br>Display<br><u>Display</u>    | Display Unit<br>Series GP3000 Series<br>Model AGP-3500T-FN1M<br>Orientation Landscape |                                  |
|------------------------------------------------------------|---------------------------------------------------------------------------------------|----------------------------------|
| Display Unit<br>Logic Programs                             | 1/0 Driver<br>Int. Driver 1                                                           | Add 1/0 Driver Remove 1/0 Driver |
| Eont                                                       | FLEX NETWORK Driver(ID:#1)                                                            | <u>1/0 Screen</u>                |
| Peripheral Settings Peripheral List Device/PLC             | Transfer speed:6Mbps                                                                  |                                  |
| Printer<br>Input Equipment                                 | Unit (U)                                                                              |                                  |
| Script<br>1/O Driver                                       | S-No Model Details<br>1 FN-X16TS Input Points:16Points Type:Bit                       |                                  |
| <u>FTP Server</u><br><u>Modem</u><br>Video Module/DVI Unit |                                                                                       |                                  |
|                                                            | Add (A) Setting (S) Remove (R)                                                        |                                  |

• If the [System Settings] tab is not displayed in the workspace, on the [View (V)] menu, point to [Workspace (W)], and then click [System Settings (S)].

**3** Click [I/O Driver Settings]. The following dialog box appears. In the dialog box that appears, select the Transmission Speed and click [OK].

| 🔆 I/O Driver Settings |            |  |
|-----------------------|------------|--|
| Transmission Speed    |            |  |
| 6Mbps (6)             | 12Mbps (1) |  |
| OK (0)                | Cancel (C) |  |
|                       |            |  |

NOTE

4 In the I/O Driver window, select the I/O unit to be configured, and click [Setting].

| I/O Driver                                   |                |               |                |
|----------------------------------------------|----------------|---------------|----------------|
| Int. Driver 1                                |                |               |                |
|                                              |                |               | 1/0 Screen     |
| FLEX NETWORK Driver(<br>Transfer speed:6Mbps | (ID:#1)        | <u>1</u> /0 D | river Settings |
|                                              |                |               |                |
|                                              |                |               |                |
| S-No Model                                   | Details        |               |                |
| 1 FN-X16TS                                   | nput Points:   | 16 Type:Bi    | t              |
|                                              |                |               |                |
|                                              |                |               |                |
|                                              |                |               |                |
|                                              |                |               |                |
| Add                                          | <u>S</u> ettir | 19            | <u>R</u> emove |

5 The [Unit Settings] dialog box appears. To change the type, in the [Model] area, select the model of I/O unit. (For example, [Input and Output] and "FN-XY16SK").

| Vinit Settings Model I V FN-XY08TS FN-XY08TS FN-XY16SC FN-XY16SC FN-XY32SK | nfomation<br>Input<br>Points:16<br>Type:Bit<br>Output<br>Points:16<br>Type:Bit | ×                         |
|----------------------------------------------------------------------------|--------------------------------------------------------------------------------|---------------------------|
| <u>S-No. 1</u>                                                             |                                                                                | <u>D</u> etails           |
|                                                                            |                                                                                | <u>O</u> K <u>C</u> ancel |

NOTE

• When using an analog unit, set the Type to [Analog]. When using positioning units or a high-speed counter, set the Type to [Special].

6 Specify the same number as the S-Number specified on the unit.

| 🔆 Unit Settings                                                  |                                                                                  | ×       |
|------------------------------------------------------------------|----------------------------------------------------------------------------------|---------|
| Model<br>I/O<br>FN-XY08TS<br>FN-XY165K<br>FN-XY165C<br>FN-XY32SK | Information<br>Input<br>Points:16<br>Type:Bit<br>Output<br>Points:16<br>Type:Bit |         |
| <u>S-No. 1</u>                                                   |                                                                                  | Details |

| NOTE | • You can specify the S-No from 1 to 63. However, you cannot duplicate the same S-No in the same FLEX NETWORK. |
|------|----------------------------------------------------------------------------------------------------|
|      | Image: Statistic Statistics and Statistics (Page 30-14)                                                        |
|      | • To define detailed settings in the I/O unit, click [Details], make your changes,                             |

and click [OK]. (The positioning unit does not have detail settings.)

7 In the [Unit Settings] dialog box, click [OK] to apply the changed settings.

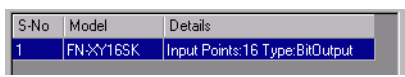

- **8** To add I/O units, click [Add]. In the [Unit Settings] dialog box, follow the procedure similar to steps 5 to 7 to complete the setup. You can add different types of units.
- **9** After completing the device settings for the FLEX NETWORK, map the addresses to the I/O terminals.

Click [I/O Screen] to set up I/O terminals.

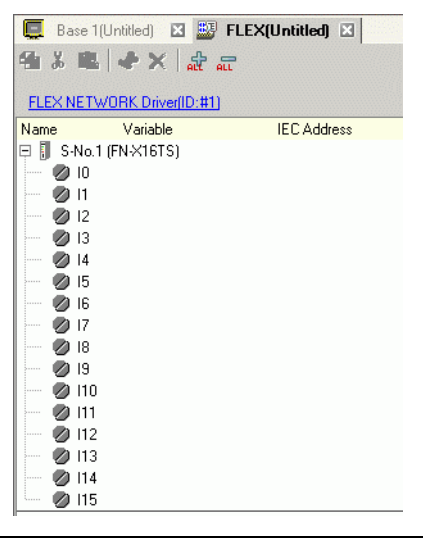

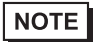

• You can also display the I/O Screen from the [Screen List] window.

10 Map an address (variable) to each terminal. The following describes how to map addresses. "30.1.2 Mapping Addresses (variables) to I/O Terminals" (page 30-3)

### 30.4.3 I/O Terminal Operations

An I/O terminal to which an address is mapped operates as described below.

#### Input and output (DIO)

- When the input terminal turns ON, the address mapped to the terminal turns ON.
- When the address mapped to the output terminal turns ON, the terminal turns on.
- If a power interruption occurs on the I/O unit, the driver can recognize it and resume communications after the power resumes.

# Analog unit

- The A/D conversion unit converts an analog input value to a digital value.
- In the opposite way, the D/A conversion unit converts a digital input value to an analog value.
- For details, refer to "Flex Network Analog Unit User Manual, 2.3 Analog Characteristics".
- For details on how to acquire data values according to the filter type, refer to "Flex Network Analog Unit User Manual, 2.4 Analog/Digital Conversion".
- If a power interruption occurs on the I/O unit, the driver can recognize it and resume communications after the power is resumed.

#### Positioning unit

- Specifies the data value by reading or writing by a command, and determines the position.
- For details on commands, refer to the "Single-Axis Positioning Unit User Manual", sections titled "FlexNetwork Driver Settings" and "RUN Data".
- If a power interruption occurs on the I/O unit, the driver can recognize it and resume communications after the power is resumed.

### High-Speed Counter Unit

- Specifies the data value by reading or writing by a command, and operates the counter.
- For details on commands, refer to "High-Speed Counter Unit Users Manual 5.1 FLEX NETWORK Driver Settings" and "High-Speed Counter Unit Users Manual 5.2 Data Settings".
- If a power interruption occurs on the I/O unit, the driver can recognize it and resume communications after the power is resumed.

# 30.4.4 [I/O Driver] Settings Guide

When using the AGP-XXXXX-FN1M display unit, in the System Settings window click [I/O Driver] to display the following window.

| I/O Driver                                         |                         |
|----------------------------------------------------|-------------------------|
| Int. Driver 1                                      |                         |
|                                                    | <u>I/O Screen</u>       |
| FLEX NETWORK Driver(ID:#1)<br>Transfer speed:6Mbps | I/O Driver Settings (I) |
|                                                    |                         |
|                                                    |                         |
| Unit (U)                                           |                         |
| S-No Model Details                                 |                         |
| 1 FN-X16TS Input Po                                | bints:16Points Type:Bit |
|                                                    |                         |
| Add (A) Sett                                       | ing (S) Remove (R)      |

| Setting             |                        | Description                                                                                                    |  |
|---------------------|------------------------|----------------------------------------------------------------------------------------------------|--|
| I/O Driver Settings |                        | This button displays the [I/O Driver Settings] dialog box.                                                                                                    |  |
|                     | Communication<br>Speed | Select the communication speed for FLEX NETWORK as either [6Mbps] or [12Mbps].                                                                                                    |  |
| Add                 |                        | Adds I/O units.                                                                                                    |  |
| Settings            |                        | Click the button. The [Unit Settings] dialog box appears.<br>Use the dialog box to select your I/O unit and define I/O details.<br><sup>(2)</sup> " ◆ Unit Settings" (page 30-20) |  |
| Delete              |                        | Deletes I/O units.                                                                                                    |  |
| I/O Screen          |                        | Click the button to switch to the I/O screen.                                                                                                    |  |

# Unit Settings

| 🔆 Unit Settings                                                                                                    |                            | ×        |
|----------------------------------------------------------------------------------------------------|----------------------------|----------|
| Type (M) Inf                                                                                                    | formation (I)              |          |
| All                                                                                                    | Input<br>  Points:16Points | <u> </u> |
| FN-X16TS         ▲           FN-X32TS         FN-X08RL           FN-Y165K         FN-Y165C           FN-X165C         FN-X165C           FN-X7165C         FN-XY165C           FN-XY165C         FN-XY325K | Type:Bit                   | I        |
| S-No. (S) 1 🔹                                                                                                    | Details (D)                |          |
|                                                                                                    | OK (O) Cancel (C)          |          |

| Setting                                                                     | Description                                                                                                    |  |
|-----------------------------------------------------------------------------|----------------------------------------------------------------------------------------------------|--|
| Туре                                                                        | Select the type of unit from the following options. Only relevantmodels are displayed.AllInput: Displays all units.Input: Displays units with inputs only.Output: Displays units with outputs only.I/O: Displays units with both inputs and outputs.Analog: Displays analog units.Special: Displays special units other than the above. |  |
| Information                                                                 | Displays details for the I/O unit settings.                                                                                                    |  |
| S-Number                                                                    | Specify a number (S-Number) to identify the I/O unit connected to the FLEX NETWORK. The settings range from 1 (default) to 63.                                                                                                    |  |
| Details This button displays the [Details] dialog box for the selecte unit. |                                                                                                    |  |

#### ♦ Setting Details for DIO Units

| 🔆 Details |                     | ×              |
|-----------|---------------------|----------------|
| _Input    |                     |                |
| Points    | Туре                |                |
| 16        | Bit                 | -              |
| 16        | Bit                 | <b>_</b>       |
|           |                     |                |
| Output    |                     |                |
| Points    | Туре                |                |
| 16        | Bit                 | <b>T</b>       |
| 16        | Bit                 |                |
|           |                     |                |
|           | <u>         0</u> K | <u>C</u> ancel |

32 input and output points (FN-XY32SK)

| Setting | Description                                                                                                    |
|---------|----------------------------------------------------------------------------------------------------|
| Input   | Select the variable type for the input from either [Bit] or [Word].<br>The 8, 16, or 32 points change depending on the type of I/O unit.  |
| Output  | Select the variable type for the output from either [Bit] or [Word].<br>The 8, 16, or 32 points change depending on the type of I/O unit. |

#### Setting Details for Analog Units 🖉 Details × Details X Mode 1CH 2CH 🔿 1CH (1) O 2CH (2) Filter Filter Type (T) Type (Y) 1CH 2CH none -• none Range (R) Range (G) Sampling Frequency (S) Sampling Frequency (A) 0-10V • 0-10V • • • 2 4 Filter Filter Type (Y) Type (T) Exclude highest/lowest Exclude highest/lowest none • • none Sampling Frequency (S) Sampling Frequency (F) 3CH 4CH Filter Filter • -Type (P) Type (E) • • none none Sampling Frequency (F) Sampling Frequency (Q) OK (0) Cancel (C) • • 2 4 4 2chA/D Exclude highest/lowest Exclude highest/lowest (FN-AD02AH) OK (O) Cancel (C) Details × 4chA/D Mode • 2CH (2) (FN-AD04AH) O 1CH (1) 1CH 2CH Range (R) Range (G) 0-10V • 0-10V •

2chD/A (FN-DA02AH)

OK (O)

Cancel (C)

| Setting | Description                                                                                                    |
|---------|----------------------------------------------------------------------------------------------------|
| Mode    | Select [2CH] or [1CH] in the 2-channel analog unit.                                                                                                    |
|         | Set the range (resolution) in the 2-channel analog unit.<br>0-10V : 0 to 4095<br>0-20mA : 0 to 4095<br>4-20mA : 0 to 4095                                                                                                    |
| Range   | <ul> <li>NOTE</li> <li>The range (resolution) of the 4-channel analog unit is set in the display unit.</li> <li>0-5V : 0 to 4095</li> <li>1-5V : 0 to 4095</li> <li>0-10V : 0 to 4095</li> <li>-5-5V : -2047 to 2047</li> <li>-10-10V: -2047 to 2047</li> <li>0-20mA: 0 to 4095</li> <li>4-20mA: 0 to 4095</li> </ul> |

Continued

| Setting                | Description                                                                                                    |
|------------------------|----------------------------------------------------------------------------------------------------|
| Туре                   | Select the filter type.<br>2-channel analog: None, Moving Average<br>4-channel analog: None, Average, Moving Average<br>For details on filter, refer to Section 2.4 Analog/Digital Conversion,<br>in the "Flex Network Analog Unit User Manual".    |
| Sampling Frequency     | Select the number of samples for A/D conversion. When the filter<br>type is set to [None], this option can be selected.<br>2-channel analog:2/4/8/16/32/64<br>4-channel analog:2/4/8/16/32/64/128/256/512/1024/2048/4096/<br>8192/16384/32768/65536 |
| Exclude Highest/Lowest | Specify whether to remove the maximum and minimum values in<br>the sample data. This option can be selected if the number of<br>samples for A/D conversion is set to 4 or higher.                                                                   |

# ♦ Setting Details for High-Speed Counters

| 🔆 Details 🛛 🗙                      |
|------------------------------------|
| Type (T)<br>16-bit UpCounter x 2CH |
| Measurement rate (pps) (M)         |
| Counter Method (1CH) (F)<br>Linear |
| Counter Method (2CH) (R)           |
| OK (D) Cancel (C)                  |

(FN-HC10SK)

| Setting                | Description                                                                                                    |  |
|------------------------|----------------------------------------------------------------------------------------------------|--|
| Туре                   | Select [16-bit UpCounter x 2CH], [32-bit UpCounter], or [32-bit UpDownCounter].                                                                                                    |  |
| Measurement rate (pps) | <ul> <li>Select the measurement speed.</li> <li>When setting [Type] to [16-bit UpCounter x 2CH] or [32-bit UpCounter], select [1K] or [10K].</li> <li>When setting [Type] to [32-Bit UpDownCounter], select [Line Driver] or [Open Collector].</li> </ul>                                                                                                    |  |
| Pulse Counter          | Select the pulse count method from [1 Signal - Multiply by 1<br>(50kpps)], [1 Signal - Multiply by 1 (200kpps)], [2 Signal - Multiply<br>by 1 (50kpps)], [2 Signal- Multiply by 1 (200kpps)], [2 Signal -<br>Multiply by 2 (25kpps)], [2 Signal - Multiply by 2 (100kpps)], [2<br>Signal - Multiply by 4 (12.5kpps)], or [2 Signal - Multiply by 4<br>(50kpps)]. |  |

Continued

| Setting        | Description                                                                                                    |
|----------------|----------------------------------------------------------------------------------------------------|
| Counter format | Select [Linear], [Ring], or [Frequency].<br>For details on the count method, refer to Section 4.2 Various<br>Functions, in the "High-Speed Counter Unit User Manual". |